## Troubleshooting: Uninstalling TapeTrack Desktop Software

Under normal circumstances all TapeTrack Windows Desktop software can be uninstalled using Windows Control Panel, but occasionally Windows Installer can get confused and disallow the uninstall.

## **Uninstall Options**

You should try each of these options in the order specified.

Uninstall via Windows Control Panel.

Open the control panel then select Programs and Features

Right-click TapeTrack TapeMaster and select Uninstall.

Then follow the prompts on the screen to uninstall the software.

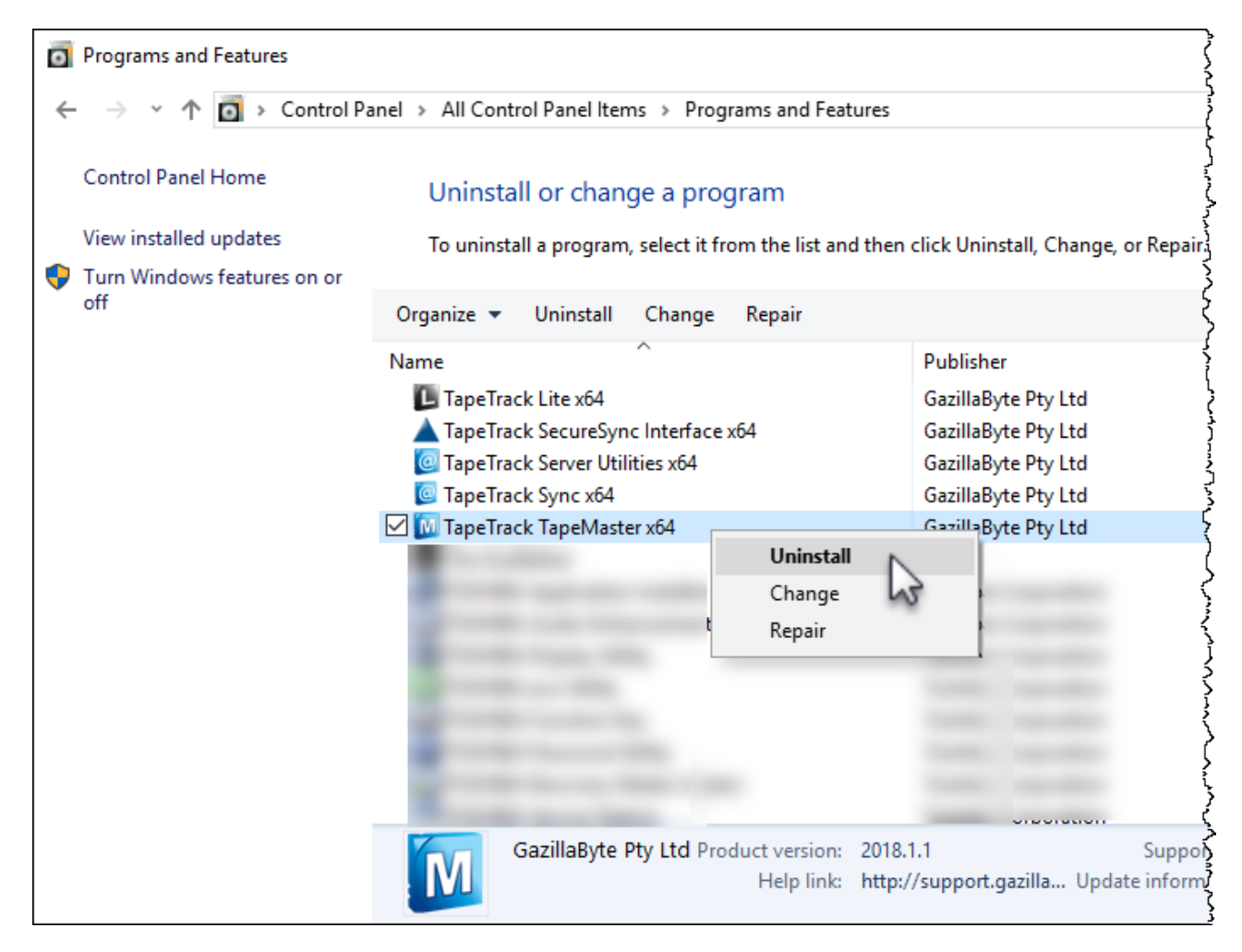

Reboot and try to uninstall via Windows Control Panel.

To reboot, click the **Windows** icon on the bottom left of your screen, then the **Power** button and click **Restart**.

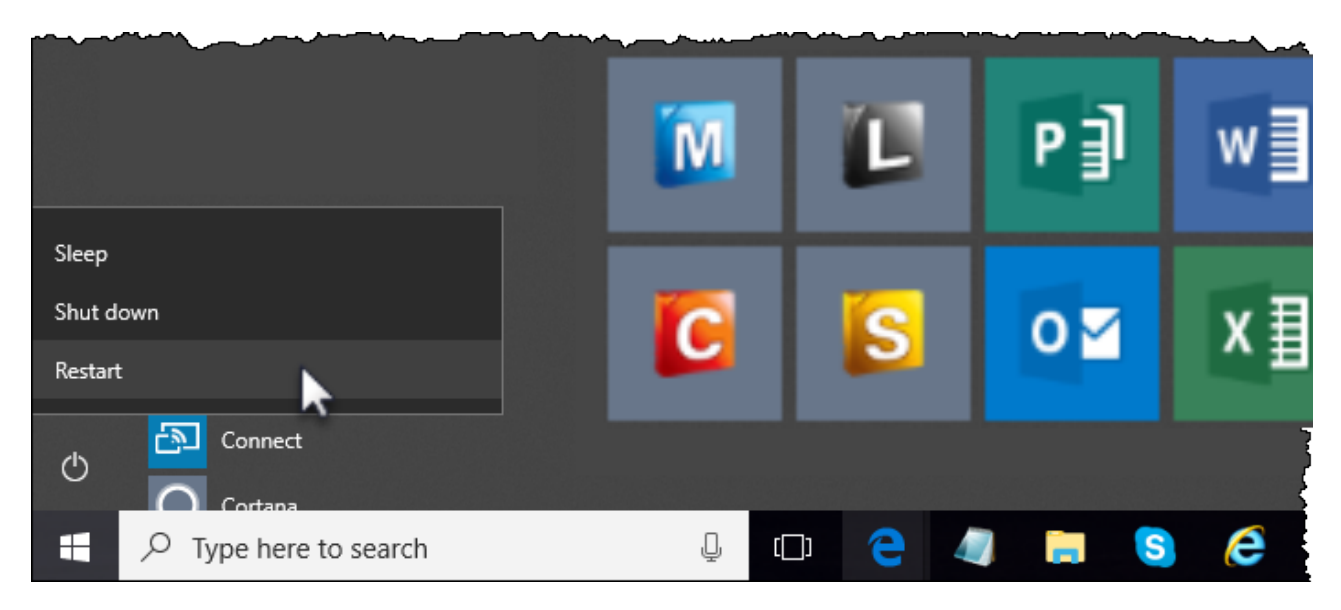

Once rebooted, try to uninstall the software following the instructions in the section **Uninstall** via Windows Control Panel.

Use Task Manager to terminate the Windows Installer Service and then try to uninstall via Windows Control Panel.

Press Control-Alt-Delete and select Task Manager from the list.

In the Task Manager window, scroll down to **Windows Installer** in the **Background processes** list and right-click and select **End task**.

| 🕞 Task Manager              |                            |             |              |        |         |     |            |
|-----------------------------|----------------------------|-------------|--------------|--------|---------|-----|------------|
| File Options View           |                            |             |              |        |         |     |            |
| Processes Performance       | ce App history St          | artup Users | Details Serv | ices   |         |     |            |
| ~ 6%                        |                            |             | 53%          | 10%    | 0%      | 0%  |            |
| Name                        |                            | CPU         | Memory       | Disk   | Network | GPU | GPU Engine |
| Background proc             | esses (93)                 |             |              |        |         |     |            |
| WMI Provider Host (32 bit)  |                            | 0%          | 1.5 MB       | 0 MB/s | 0 Mbps  | 0%  |            |
| i WMI Provider Host         |                            | 0%          | 4.1 MB       | 0 MB/s | 0 Mbps  | 0%  |            |
| WM Provider H               | i WMI Provider Host        |             | 2.1 MB       | 0 MB/s | 0 Mbps  | 0%  |            |
| Windows* installer (32 bit) |                            | 0%          | 1.6 MB       | 0 MB/s | 0 Mbps  | 0%  |            |
| > 👸 Windows * installer     |                            | 15          | 5.5 MB       | 0 MB/s | 0 Mbps  | 0%  |            |
| Windows V                   | Expand                     |             | 2.0 MB       | 0 MB/s | 0 Mbps  | 0%  |            |
| > 🛄 Windows S               | Resource values            |             | 33.1 MB      | 0 MB/s | 0 Mbps  | 0%  | GPU 0 - 3D |
| > 💽 Windows S               | Debug                      |             | 2.0 MB       | 0 MB/s | 0 Mbps  | 0%  |            |
| Windows h                   | Create dump file           |             | 2.9 MB       | 0 MB/s | 0 Mbps  | 0%  |            |
| Windows C                   | Go to details              | *           | 0.9 MB       | 0 MB/s | 0 Mbps  | 0%  |            |
| Windows D                   | Open file location         | • •         | 2.0 MB       | 0 MB/s | 0 Mbps  | 0%  |            |
| Windows D                   | Search online<br>Departies |             | 6.9 MB       | 0 MB/s | 0 Mbps  | 0%  |            |
| G Windows Defe              | nder notification          | 0           | 14 MB        | 0 MB/s | 0 Mbps  | 0%  |            |

Use Regedit to delete the installer registry entries, delete the software from Program Files, and reboot.

## **Editing The Registry**

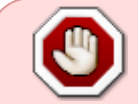

Changes made to the Windows registry happen immediately, and no backup is automatically made. Do not edit the Windows registry unless you are confident about doing so.

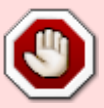

( !

Microsoft have issued the following warning with respect to the Registry Editor: "Using Registry Editor incorrectly can cause serious, system-wide problems that may require you to re-install Windows to correct them. Microsoft cannot guarantee that any problems resulting from the use of Registry Editor can be solved. Use this tool at your own risk."

## **Registry Backup**

Backup the registry before any making any modifications

Open regedit and create registry backup by right-clicking the top of the registry tree and selecting Export and saving to an appropriate location.

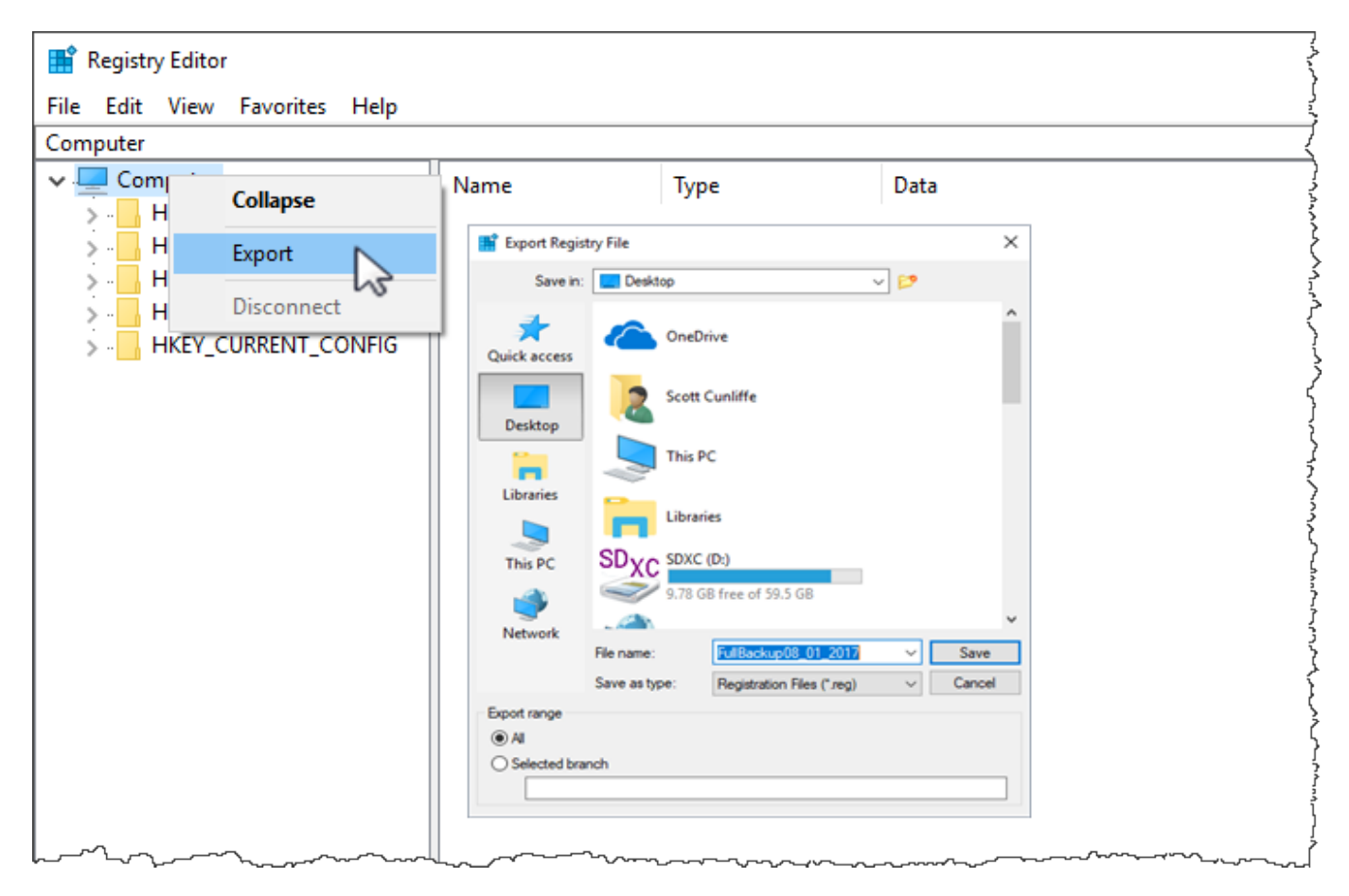

Expand the registry tree to the address Computer\HKEY\_CLASSES\_ROOT\Installer\Products\F11D585FBAF484747A172372C1B3FA2A

Right click the entry F11D585FBAF484747A172372C1B3FA2A and select delete.

| Registry Editor                                                                | 👫 Registry Editor — 🗆 🗡                |   |                   |                                        |                                                                                                    |  |  |  |  |  |  |  |  |
|--------------------------------------------------------------------------------|----------------------------------------|---|-------------------|----------------------------------------|----------------------------------------------------------------------------------------------------|--|--|--|--|--|--|--|--|
| File Edit View Favorit                                                         | file Edit View Favorites Help          |   |                   |                                        |                                                                                                    |  |  |  |  |  |  |  |  |
| Computer\HKEY_CLASSES_ROOT\Installer\Products\F11D585FBAF484747A172372C1B3FA2A |                                        |   |                   |                                        |                                                                                                    |  |  |  |  |  |  |  |  |
| 🗸 💻 Computer                                                                   |                                        | ^ | Name              | Туре                                   | Data                                                                                                    |  |  |  |  |  |  |  |  |
| HKEY_CLASSES_R                                                                 | OOT                                    |   | ab (Default)      | REG SZ                                 | (value not set)                                                                                                 |  |  |  |  |  |  |  |  |
| V Installer                                                                    |                                        |   | AdvertiseFlags    | REG_DWORD                              | 0x00000184 (388)                                                                                                |  |  |  |  |  |  |  |  |
| Products                                                                       |                                        |   | Assignment        | REG_DWORD                              | 0x00000001 (1)                                                                                                  |  |  |  |  |  |  |  |  |
| > 📙 F11D585                                                                    | FBAF484747A172372C1B3FA2A              |   | AuthorizedLUAApp  | REG_DWORD                              | 0x00000001 (1)                                                                                                  |  |  |  |  |  |  |  |  |
|                                                                                | Expand                                 |   | ab Clients        | REG_MULTI_SZ                           | :                                                                                                    |  |  |  |  |  |  |  |  |
|                                                                                | New >                                  | · | 腿 DeploymentFlags | REG_DWORD                              | 0x0000002 (2)                                                                                                   |  |  |  |  |  |  |  |  |
|                                                                                | Find                                   |   | 👪 InstanceType    | REG_DWORD                              | 0x00000000 (0)                                                                                                  |  |  |  |  |  |  |  |  |
|                                                                                | D.1.                                   |   | 👪 Language        | REG_DWORD                              | 0x00000409 (1033)                                                                                               |  |  |  |  |  |  |  |  |
|                                                                                | Rename                                 |   | PackageCode       | REG_SZ                                 | 33AAAFC906535C44FA2F63E183145FDC                                                                                |  |  |  |  |  |  |  |  |
|                                                                                |                                        |   | ab Producticon    | REG_SZ                                 | C:\WINDOWS\Installer\{F585D11F-4FAB-4748-A771-32271C3                                                           |  |  |  |  |  |  |  |  |
|                                                                                | Export                                 |   | ProductName       | REG_SZ                                 | TapeTrack TapeMaster x64                                                                                        |  |  |  |  |  |  |  |  |
|                                                                                | Permissions                            |   | 🔀 Version         | REG_DWORD                              | 0xe2010001 (3791716353)                                                                                         |  |  |  |  |  |  |  |  |
|                                                                                | Copy Key Name                          |   |                   |                                        |                                                                                                    |  |  |  |  |  |  |  |  |
|                                                                                | ~~~~~~~~~~~~~~~~~~~~~~~~~~~~~~~~~~~~~~ |   |                   | ~~~~~~~~~~~~~~~~~~~~~~~~~~~~~~~~~~~~~~ | to the second second second second second second second second second second second second second second second |  |  |  |  |  |  |  |  |

Open file explorer and navigate to your TapeTrack Install directory. Delete the folder Program Files\TapeTrack\TapeTrack TapeMaster

From: https://rtfm.tapetrack.com/ - **TapeTrack Documentation** 

Permanent link: https://rtfm.tapetrack.com/troubleshooting/uninstall?rev=1515983011

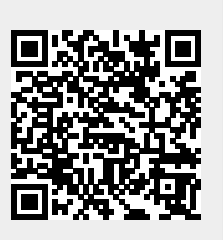

Last update: 2025/01/21 22:07